## **PAGOS SCOTIABANK – WEB**

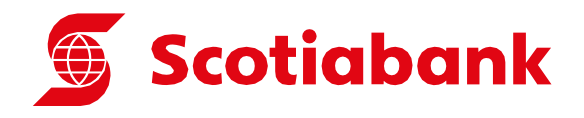

Si es cliente del Scotiabank se puede pagar entrando a la web: www.scotiabank.com.pe

1. Seguir la ruta: Pagos / Otras Instituciones / Universidades e Institutos

| Scotiaban             | <b>k</b> . 🏠 |                           | ⑦ P & Mi Cuenta 4 Salir                                                                                  |
|-----------------------|--------------|---------------------------|----------------------------------------------------------------------------------------------------|
| Mis productos         | Editar       | Quiero                    | Mi Lista                                                                                                 |
| Cuenta Sueldo 📩       | >            | St Transferir ∨           |                                                                                                    |
| 37                    | -            | Dagar ^                   | Paga y transfiere más fácil y rápido                                                                     |
| Cta. Kids<br>S/ ••••• | >            | Servicios o instituciones | Si guardas tus pagos y transferencias frecuentes en Mi<br>Lista, podrás verlos y realizarlos desde aquí. |
| Ch Sun                |              | 🔒 Recarga de saldo        | Ver Hi Lista                                                                                             |
| S/ •••••              | >            | Tarjetas de crédito       |                                                                                                    |
| Otros                 | >            | © Cambiar Dólares >       |                                                                                                    |
| 1 productos           |              | Retirar sin Tarjeta       |                                                                                                    |
| Ocultar saldos        |              | Solicitar un Préstamo     |                                                                                                    |
|                       |              |                           |                                                                                                    |

2. Consultar: UNIV. CIENTIFICA DEL SUR (PENSIÓN)

| Scotiabank. Arrow Universidades e Institutos |                                                         |                                                    |                             | ⑦ ↓ <sup>●</sup> | S Mi Cuenta 🧲 | - Salir |
|----------------------------------------------|---------------------------------------------------------|----------------------------------------------------|-----------------------------|------------------|---------------|---------|
|                                              | Univ Cientifica Del Su<br>Tipo de Servicio<br>Pension × | Jr<br>Código de Alumno<br>100003487<br>Continuar 🔿 | Colocar código<br>de alumno | I                |               |         |

- 3. Número de Referencia: código de alumno.
  - SELECCIONAR LOS MONTOS A CANCELAR (Se muestran los cargos generados).

| <b>¡Hemos encontrado 6 recibos!</b><br>Primero debes pagar el más antiguo       |  |
|---------------------------------------------------------------------------------|--|
| ✓ Univ Cientifica Del Sur<br>№ Recibo: 0187PREGR2230429<br>Valer Quispe,Marwy   |  |
| Vence: 01 mar. 5/ 2,962.00                                                      |  |
| ✓ Univ Cientifica Del Sur<br>INª Recibo: 0283PREGR2230434<br>Valer Quispe,Marwy |  |
| Vence: 01 mar. 5/ 350.00                                                        |  |
| Univ Clentifica Del Sur<br>Nª Recibo: 0387PREGR2230430<br>Valer Quispe,Marwy    |  |
| Vence: 01 abr. S/ 2,962.00                                                      |  |
| Univ Cientifica Del Sur<br>Nº Recibo: 0487PREGR2230431                          |  |
| ← Volver Pager 5/3 312 00                                                       |  |

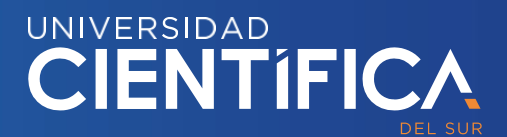

## **PAGOS SCOTIABANK – APP**

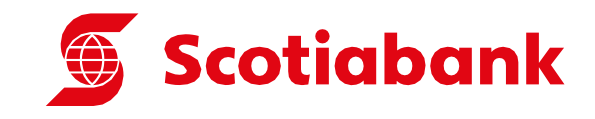

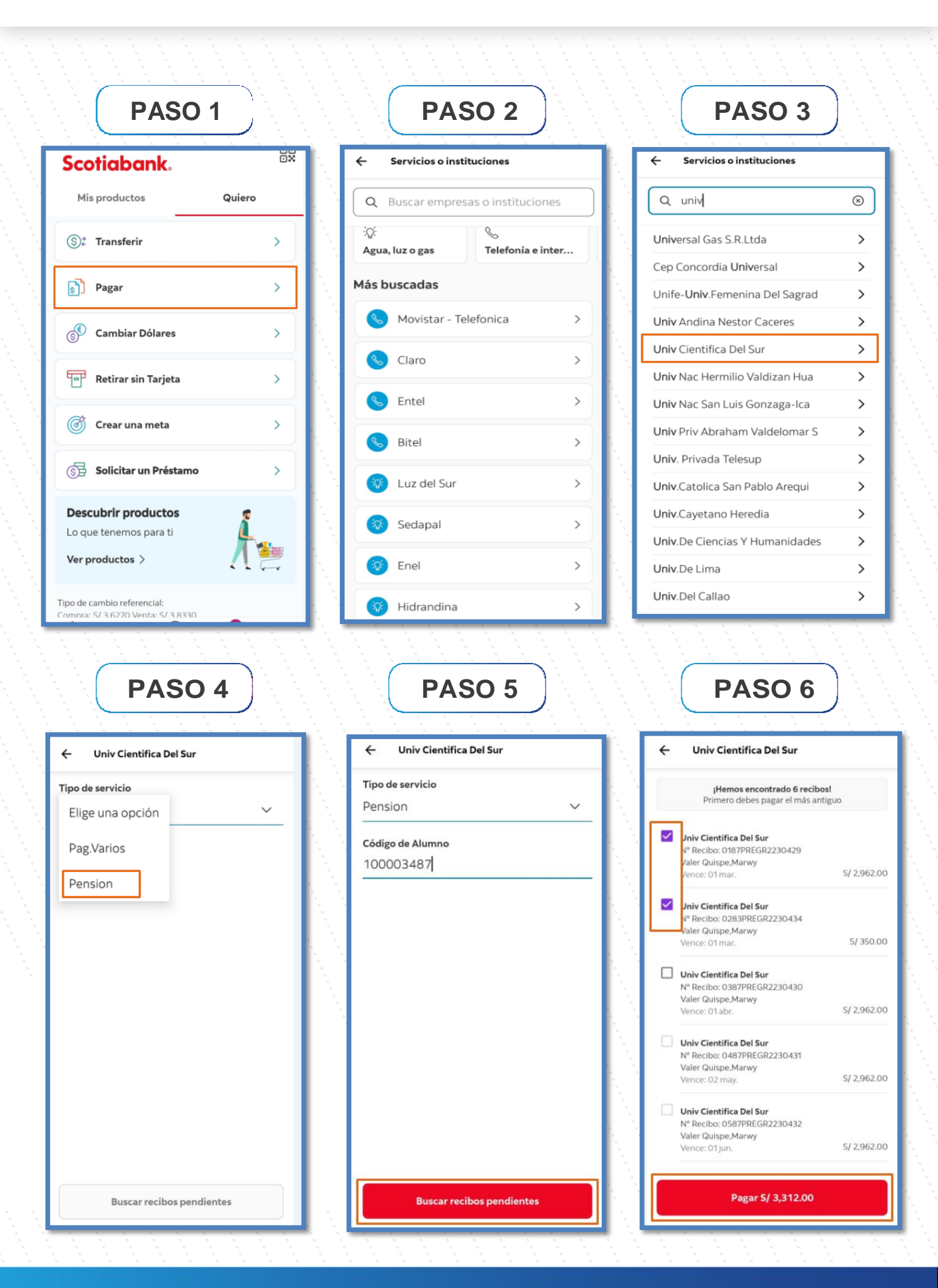

CIENTÍFICA